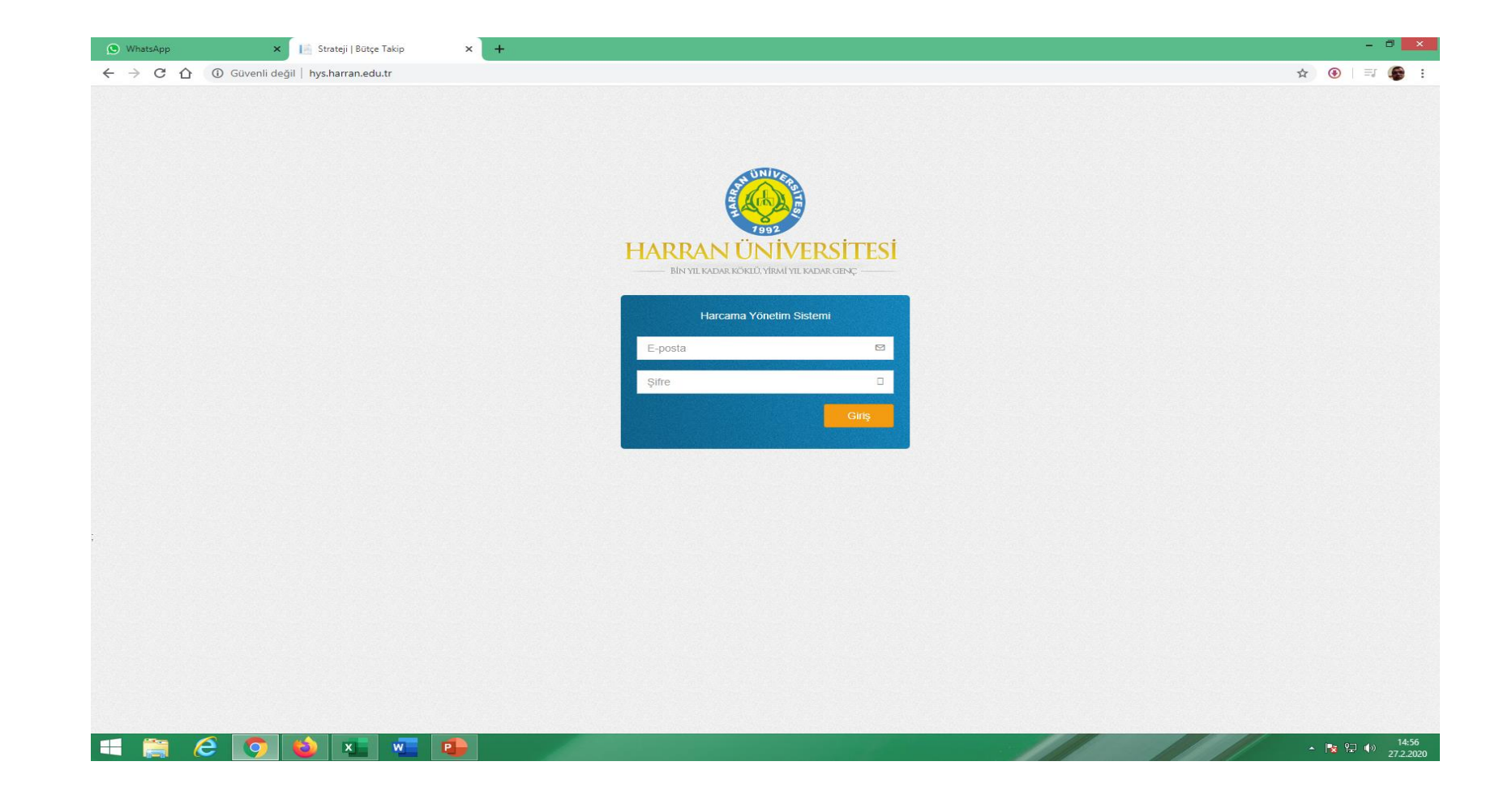

http://hys.harran.edu.tr

Sisteme tanımlaması yapılan memur email adresi ve şifresi ile giriş yapacak

| 🕥 WhatsApp 🛛 🗙                                  | 🛛 🔝 Strateji   %10 Öd                                      | denek Takip Porta 🗙 🕂                                      |                                                                                                |                 |                                      |            |                                                          |        |                                                    |            | - 0 ×                                           |
|-------------------------------------------------|------------------------------------------------------------|------------------------------------------------------------|------------------------------------------------------------------------------------------------|-----------------|--------------------------------------|------------|----------------------------------------------------------|--------|----------------------------------------------------|------------|-------------------------------------------------|
| ← → C ☆ ③ Güvenli de                            | eğil   hys.harran.edu.t                                    | r/Home/GirisSayfasi                                        |                                                                                                |                 |                                      |            |                                                          |        |                                                    | ॰• ਨੂੰ 🚯   | =: 🚳 :                                          |
| %10 Ödenek Takip                                | ≡                                                          |                                                            |                                                                                                |                 |                                      |            |                                                          |        | 2020                                               | Abdurrezza | IK KARABÍBER                                    |
| Harran Üniversitesi<br>%10 Ödenek Takip Portali | %10 Ödenek                                                 | lakip Portali                                              |                                                                                                |                 |                                      |            |                                                          |        |                                                    |            | - ×                                             |
| ANA MENÜLER                                     | 0 18%                                                      |                                                            | 1 69%                                                                                          |                 |                                      |            | 0                                                        | 01%    |                                                    |            |                                                 |
| Harcama Bütçesi                                 | <b>4</b> 3.864,32 ⊅                                        | th.                                                        | 36.932,86 Þ                                                                                    |                 |                                      | 1.180,00 Đ |                                                          | tut.   |                                                    | aht.       |                                                 |
|                                                 | Beklemedeki Ora<br>Beklemedeki Tut<br><u>Toplam Bütçe:</u> | an: 0 <sup>%</sup><br>ar: 0,00 t<br><u>24.774.000,00 t</u> | 0 <sup>%</sup> Beklemedeki Oran:<br>0,00 5 Beklemedeki Tutar:<br>24,774.000.00 5 Toplam Bütce: |                 | ו: 0%<br>ר: 0,00 €<br>2.181.000,00 ₽ |            | Beklemedeki Oran:<br>Beklemedeki Tutar:<br>Toplam Bütce: |        | 0 <sup>%</sup><br>0,00 t<br><u>10.727.500,00 t</u> |            | 0%<br>0,00 <del>1</del><br><b>27.600,00 1</b> 2 |
|                                                 |                                                            | Mal Alimi                                                  |                                                                                                | ŀ               | Hizmet Alımı                         |            |                                                          |        | Yapım İş                                           | i          |                                                 |
|                                                 |                                                            |                                                            |                                                                                                |                 |                                      |            |                                                          |        |                                                    |            |                                                 |
|                                                 | Disimilar                                                  |                                                            |                                                                                                |                 |                                      |            |                                                          |        |                                                    |            |                                                 |
|                                                 | Birimier                                                   |                                                            |                                                                                                |                 |                                      |            |                                                          |        |                                                    |            | - ×                                             |
|                                                 | Harcama Yılı                                               | Harcama Türü                                               |                                                                                                | Onaylanan Bütçe |                                      |            | Beklenen Bütçe                                           |        |                                                    |            |                                                 |
|                                                 | 2020                                                       | STRATEJİ GELİŞTİRME DAİRE BAŞKANLIĞI                       | Mal Alımı                                                                                      | 0,00₺           |                                      |            | 0%                                                       | 0,00 ₺ |                                                    |            | 0%                                              |
|                                                 |                                                            |                                                            | Hizmet Alımı                                                                                   | 0,00 ₺          |                                      |            | 0%                                                       | 0,00 ₺ |                                                    |            | 0%                                              |
|                                                 |                                                            |                                                            | Yapım İşi                                                                                      | 0,00 も          |                                      |            | 0%                                                       | 0,00 も |                                                    |            | 0%                                              |
|                                                 |                                                            |                                                            |                                                                                                |                 |                                      |            |                                                          |        |                                                    |            |                                                 |
|                                                 |                                                            |                                                            |                                                                                                |                 |                                      |            |                                                          |        |                                                    |            |                                                 |
|                                                 |                                                            |                                                            |                                                                                                |                 |                                      |            |                                                          |        |                                                    |            |                                                 |
|                                                 |                                                            |                                                            |                                                                                                |                 |                                      |            |                                                          |        |                                                    |            |                                                 |
|                                                 |                                                            |                                                            |                                                                                                |                 |                                      |            |                                                          |        |                                                    |            |                                                 |
|                                                 |                                                            |                                                            |                                                                                                |                 |                                      |            |                                                          |        |                                                    |            |                                                 |
|                                                 |                                                            |                                                            |                                                                                                |                 |                                      |            |                                                          |        |                                                    |            |                                                 |
|                                                 | Copyright © 2020 -                                         | Harran Universitesi Bilgi Işlem Daire Başkanlığı           |                                                                                                |                 |                                      |            |                                                          |        |                                                    | NEW SEC.   | Version 1.0.0                                   |
|                                                 |                                                            |                                                            |                                                                                                |                 |                                      | A Disease  | J. Ster                                                  |        | and the second                                     | - 😼 🛱      | 14:45 (14:45)<br>27.2.2020                      |

## SAĞ ÜST KÖŞEDE HARCAMA BÜTÇESİ BUTONUNA TIKLA

| 🕑 WhatsApp                                      | K 📄 Harcamalar             | × +                                     |                        |                |                                                                                                    |                            |              |             |               | - 0 ×                     |
|-------------------------------------------------|----------------------------|-----------------------------------------|------------------------|----------------|----------------------------------------------------------------------------------------------------|----------------------------|--------------|-------------|---------------|---------------------------|
| ← → C ① Güvenli                                 | leğil   hys.harran.edu.tr/ | /ButceHarcama                           |                        |                |                                                                                                    |                            |              |             | Å 🕃           | )   =: 🌘 :                |
| %10 Ödenek Takip                                | ≡                          |                                         |                        |                |                                                                                                    |                            |              | 202         | 20 🧔 Abdurre. | zzak KARABİBER            |
| Harran Üniversitesi<br>%10 Ödenek Takip Portali | Harcamalar                 |                                         |                        |                |                                                                                                    |                            |              |             |               | - ×                       |
| ANA MENÜLER                                     | Birim                      |                                         |                        | Harcama Türü   |                                                                                                    | Onay / Red                 |              | Kelime      |               | İşlem                     |
| Harcama Bütçesi                                 | Seçiniz                    |                                         |                        | Seçiniz        |                                                                                                    | Seçiniz                    |              | Ara         |               | ۹                         |
|                                                 |                            |                                         |                        |                |                                                                                                    |                            |              |             |               |                           |
|                                                 | Ekle                       |                                         |                        |                |                                                                                                    |                            |              |             |               | - ×                       |
|                                                 | Onay / Red                 | Harcama Yılı                            | Harcama Türü           | Harcama Tutarı | Birim Adı                                                                                                    | Kimlik No                  | Firma Ünvanı | İhale Usulü | Kayıt Tarihi  | İşlem                     |
|                                                 |                            |                                         |                        |                |                                                                                                    |                            |              |             |               |                           |
|                                                 |                            |                                         |                        |                |                                                                                                    |                            |              |             |               |                           |
|                                                 |                            |                                         |                        |                |                                                                                                    |                            |              |             |               |                           |
|                                                 | «« »                       | >>>>>>>>>>>>>>>>>>>>>>>>>>>>>>>>>>>>>>> |                        |                |                                                                                                    |                            |              |             |               |                           |
|                                                 |                            |                                         |                        |                |                                                                                                    |                            |              |             |               |                           |
|                                                 |                            |                                         |                        |                |                                                                                                    |                            |              |             |               |                           |
|                                                 |                            |                                         |                        |                |                                                                                                    |                            |              |             |               |                           |
|                                                 |                            |                                         |                        |                |                                                                                                    |                            |              |             |               |                           |
|                                                 |                            |                                         |                        |                |                                                                                                    |                            |              |             |               |                           |
|                                                 | Copyright © 2020 - H       | larran Üniversitesi Bilg                | i İşlem Daire Başkanlı | ğı             |                                                                                                    | A DESCRIPTION OF THE OWNER |              |             |               | Version 1.0.0             |
|                                                 |                            |                                         | and the second second  |                | A REAL PROPERTY AND A REAL PROPERTY AND A REAL |                            | AVAK 1011    |             |               | °⊒ (→) 14:49<br>27.2.2020 |

## Ekle Tuşuna Basınız

| A Longitude                                     |                                                                                                    |                                                |
|-------------------------------------------------|----------------------------------------------------------------------------------------------------|------------------------------------------------|
| 🔶 🕞 📑 http://hys.harran.edu.t                   | tr/ButceHarcama/ButceHarcamaEkle?sayfa=1                                                                                                 | ♀▼♂ 命 ☆ 懲                                      |
| 📑 Harcama 🛛 🗙                                   |                                                                                                    | * 0                                            |
| Dosya Düzen Görünüm Sık Kulla                   | anılanlar Araçlar Yardım                                                                                                    |                                                |
| 👍 ▶ Suggested Sites 👻 🙆 Web Slic                | ce Gallery 🔻 🧃 MUHASEBAT GENEL MÜD 🗿 httpsay2000vpn.muhase 🏏 enVision - Giriş Sayfası <b>I</b> s Suggested Sites 🔻 🦉 Web Slice Gallery 💌 | 🏠 🔻 🖾 👻 🖃 🖶 👻 Sayfa 🗸 Güvenlik 👻 Araçlar 🕶 🕢 🥙 |
| %10 Ödenek Takip                                | ≡                                                                                                    | 2020 🤴 Abdurrezzak KARABİBER^                  |
| Harran Üniversitesi<br>%10 Ödenek Takip Portali | Harcama                                                                                                    | - ×                                            |
|                                                 |                                                                                                    |                                                |
|                                                 | Harcama Yılı / Harcama Türü                                                                                                    |                                                |
| Harcama Bütçesi                                 | 2020 ~ Yapım İşi                                                                                                    |                                                |
|                                                 |                                                                                                    |                                                |
|                                                 | 2020 ~ Yapım İşi                                                                                                    |                                                |
|                                                 | 2020 ~ Hizmet Alımı                                                                                                    |                                                |
|                                                 | 2020 ~ Mal Alımı                                                                                                    |                                                |
|                                                 |                                                                                                    |                                                |
|                                                 | Firma Unvanı / Ad Soyad                                                                                                    |                                                |
|                                                 |                                                                                                    |                                                |
|                                                 | İhale Usulü                                                                                                    |                                                |
|                                                 | 22/D                                                                                                    |                                                |
|                                                 | Harcama Tutari(TL)                                                                                                    |                                                |
|                                                 |                                                                                                    |                                                |
|                                                 |                                                                                                    |                                                |
|                                                 |                                                                                                    |                                                |
|                                                 |                                                                                                    |                                                |
|                                                 |                                                                                                    |                                                |
|                                                 |                                                                                                    |                                                |
|                                                 |                                                                                                    |                                                |
|                                                 |                                                                                                    | ~                                              |
|                                                 |                                                                                                    | € <b>1</b> %100 ▼                              |
|                                                 | ) 😜 📇 🖬 📭 📭 🖤                                                                                                    | TR 🔺 🏴 🛱 🌵 15:16<br>27.02.2020                 |

## Harcama Türü Seçilecek Mal/Hizmet/Yapım

| 🕒 WhatsApp                                                         | 📔 Harcama 🗙 +                                                       | - 0 ×                        |
|--------------------------------------------------------------------|---------------------------------------------------------------------|------------------------------|
| $\leftrightarrow$ $\rightarrow$ C $\triangle$ $\bigcirc$ Güvenli d | ğil   hys.harran.edu.tr/ButceHarcama/ButceHarcamaEkle?sayfa=1       | ☆ 🖲   🗐 🌘 :                  |
| %10 Ödenek Takip                                                   | =                                                                   | 2020 🤤 Abdurrezzak KARABIBER |
| Harran Üniversitesi<br>%10 Ödenek Takip Portali                    | Harcama                                                             | - x                          |
| ANA MENÜLER                                                        |                                                                     |                              |
| Harcama Bütçesi                                                    | Harcama Yılı / Harcama Türü<br>2020 ~ Yanım İsi                     |                              |
|                                                                    | Divins                                                              |                              |
|                                                                    | Seçiniz                                                             |                              |
|                                                                    | Vergi Kimlik No / Tc No                                             |                              |
|                                                                    |                                                                     |                              |
|                                                                    | Firma Unvani / Ad Soyad                                             |                              |
|                                                                    |                                                                     |                              |
|                                                                    | İhale Usulü                                                         |                              |
|                                                                    | 22/0                                                                |                              |
|                                                                    | Harcama Tutari(TL)                                                  |                              |
|                                                                    |                                                                     |                              |
|                                                                    |                                                                     |                              |
|                                                                    |                                                                     |                              |
|                                                                    |                                                                     |                              |
|                                                                    |                                                                     |                              |
|                                                                    |                                                                     |                              |
|                                                                    |                                                                     |                              |
|                                                                    |                                                                     |                              |
|                                                                    |                                                                     |                              |
|                                                                    |                                                                     |                              |
|                                                                    | Copyright © 2020 - Harran Üniversitesi Bilgi İşlem Daire Başkanlığı | Version 1.0.0                |
| 💶 🚔 🙆 💽                                                            |                                                                     | ▲ 14:51<br>27.2.2020 1       |

- Birim Seçilecek
- Alacaklı Vergi veya TC kimlik numarası girilecek
- Alacaklı adı soyadı veya unvanı yazılacak
- 22/d yada 21/f seçilecek
- Fatura Tutarı (KDV Dahil) girilecek
- EKLE tuşuna basılacak

| Harcz                                                                                                    | http://hys.harran.edu.tr/                       | ButceHarcama/Butce                  | HarcamaEkle/Ekle | ?sayfaNosu=1    | -                 |                                        |             |                            |                   |             | - ۵ - ۵       | -          |
|----------------------------------------------------------------------------------------------------|-------------------------------------------------|-------------------------------------|------------------|-----------------|-------------------|----------------------------------------|-------------|----------------------------|-------------------|-------------|---------------|------------|
| Dosya Düzen Görünüm Sık Kullanılanlar Araçlar Yardım 🚱 Suggested Sites 🔻 🖉 Web Slice Gallery 🔻 👸 WUHASEBAT GENEL MÜD 🦉 httpsay2000vpn.muhase 🌾 enVision - Giriş Sayfası 🕟 Suggested Sites 🖛 🦉 Web Slice Gallery 🔻 📓 🕆 🗔 💌 🗔 🗮 👻 Sayfa 👻 Güvenlik 👻 Araçlar 🔹 🌚 |                                                 |                                     |                  |                 |                   |                                        |             |                            |                   |             |               | çlar 🕶 🔞 🕶 |
| %1                                                                                                    | I <b>0</b> Ödenek Takip                         | ≡                                   |                  |                 |                   |                                        |             |                            |                   | 2020        | Abdurrezzak k | (ARABİBER  |
| T                                                                                                    | Harran Üniversitesi<br>%10 Ödenek Takip Portali | Harcamala                           | ar               |                 |                   |                                        |             |                            |                   |             |               | - ×        |
| ANA M                                                                                                    |                                                 | Birim                               |                  |                 |                   | Harcama Türü                           | On          | ay / Red                   | Kelim             | e           |               | İşlem      |
| 15 Ha                                                                                                    | ırcama Bütçesi                                  | STRATEJİ GELİŞTİRME DAİRE BAŞKANLIO |                  |                 | Seçiniz           |                                        | Seçiniz     |                            | Ara               |             | Q             |            |
|                                                                                                    |                                                 | Ekle                                |                  |                 |                   |                                        |             |                            |                   |             |               | - ×        |
|                                                                                                    |                                                 | Onay /<br>Red                       | Harcama<br>Yılı  | Harcama<br>Türü | Harcama<br>Tutarı | Birim Adı                              | Kimlik No   | Firma İhale<br>Ünvanı Usul | Kayıt<br>Ü Tarihi | İşlem       |               |            |
|                                                                                                    |                                                 | Beklemede                           | 2020             | Yapım İşi       | 100,00₺           | STRATEJİ GELİŞTİRME DAİF<br>BAŞKANLIĞI | 42466040770 | emin 22/D                  | 27.2.2020         | – Görüntüle | C Güncelle    | × Sil      |
|                                                                                                    |                                                 |                                     | 1 >> >>>>        |                 |                   |                                        |             |                            |                   |             |               | ♥ %100 ▼   |
|                                                                                                    | 600                                             |                                     | X                |                 |                   | W                                      |             |                            |                   | TR          | · P 🖞 🔶       | 15:24      |

• Güncelle butonundan düzeltme yapılabilecek veya sil butonu ile silinecebilecektir.